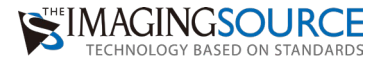

# 簡単セットアップガイド - DFG/USB2pro -

MACHICS

0

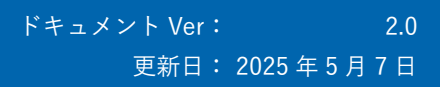

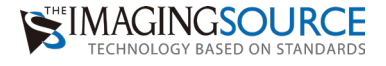

#### 内容

| 1.動作までの3ステップ                                   |    |
|------------------------------------------------|----|
| ステップ1 USB2.0 のケーブルを使用して、DFG/USB2pro と PC を接続する | 53 |
| ステップ2 ドライバのインストール                              |    |
| 補足:ドライバのアンインストール                               | 5  |
| ステップ3 キャプチャソフトのインストール                          | 6  |
| 2.IC Capture を起動し、デバイスを選択する                    | 7  |
| 3.IC Capture の機能紹介                             | 9  |
| 1.ツールバーを全て表示する                                 |    |
| 2. 静止画保存:スナップショット                              |    |
| 3.静止画保存:シーケンス保存                                |    |
| 4 . 静止画保存:自動シーケンス保存                            |    |
| 5. 動画保存                                        |    |
| 6.ライブ表示をしながら特定のタイミングで静止画保存                     |    |
| 7.構成ファイルの保存と読み出し                               |    |

#### 準備するもの

- DFG/USB2pro
- ・USB2.0 Type B コネクタのケーブル ※DFG/USB2pro にはケーブルは付属しておりませんので、必要な際は別途ご注文ください。
- インターネットに接続できる USB ポートがあるパソコン
   ※ドライバ、ソフトウェアは弊社 HP よりダウンロードいただけます。

ダウンロードサイト: https://www.argocorp.com/software/DL/tis/index.html

# 1.動作までの3ステップ

ステップ1 USB2.0 のケーブルを使用して、DFG/USB2pro と PC を接続する

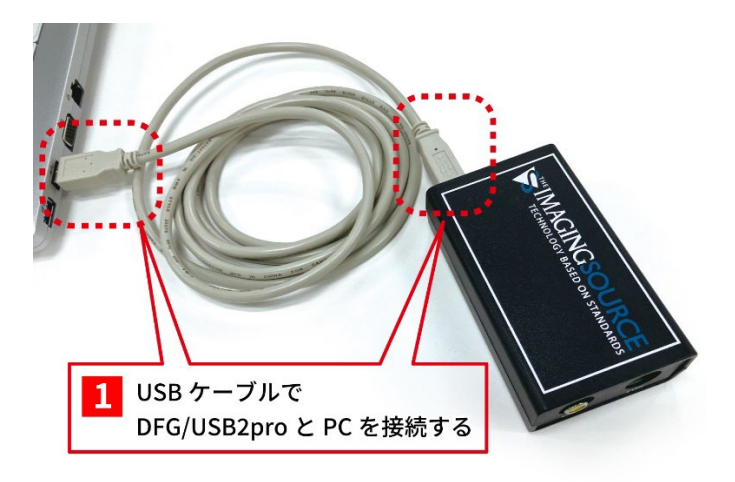

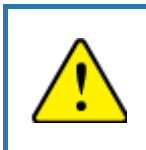

・DFG/USB2pro には USB ケーブルは付属しておりませんので、必要な際は別途 ご注文ください。

・USB2.0 Type B コネクタのケーブルをご利用ください。

# ステップ2 ドライバのインストール

「8. アナログ toUSB コンバータ」のドライバソフトをダウンロードサイトからダウンロー ドして、インストールしてください。

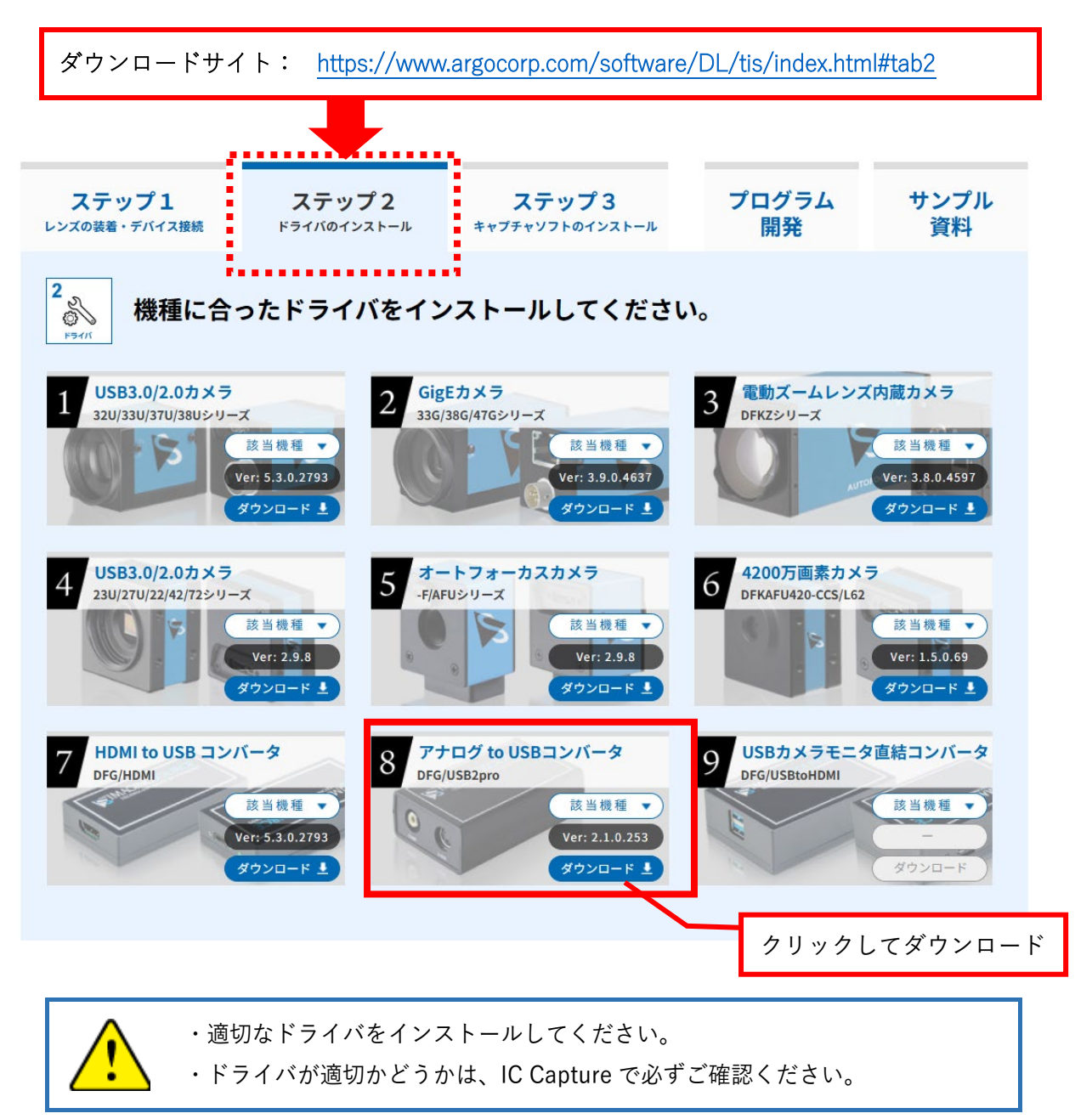

#### 補足:ドライバのアンインストール

ドライバのアンインストールはデバイスマネージャーを開き、下記の手順で行います。 Windows アイコンを右クリックし、デバイスマネージャーを選択すると、デバイスマネージ ャーが開きます。

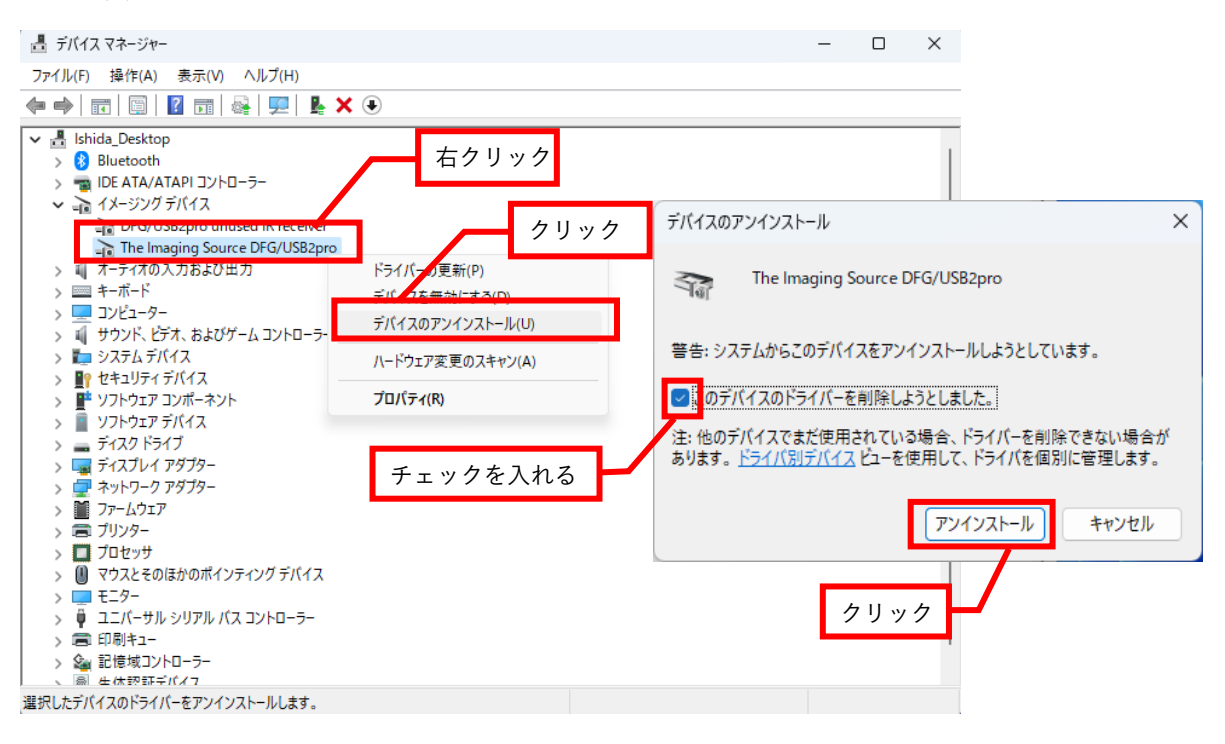

デバイスのアンインストールで「このデバイスのドライバーソフトウェアを削除します。」に チェックを入れてください。その後、デバイスマネージャーの画面を開いたまま PC 側の USB ケーブルを抜き差しします。USB ケーブルを抜き差ししても、ドライバがイメージン グデバイスにリストされなくなったらアンインストールは完了です。

PC に付属している WEB カメラの動作がいつもと違う場合や、TIS のドライバを再インス トールする時などにアンインストールをご検討ください。

# ステップ3 キャプチャソフトのインストール

IC Capture を以下よりダウンロードし、インストールします。

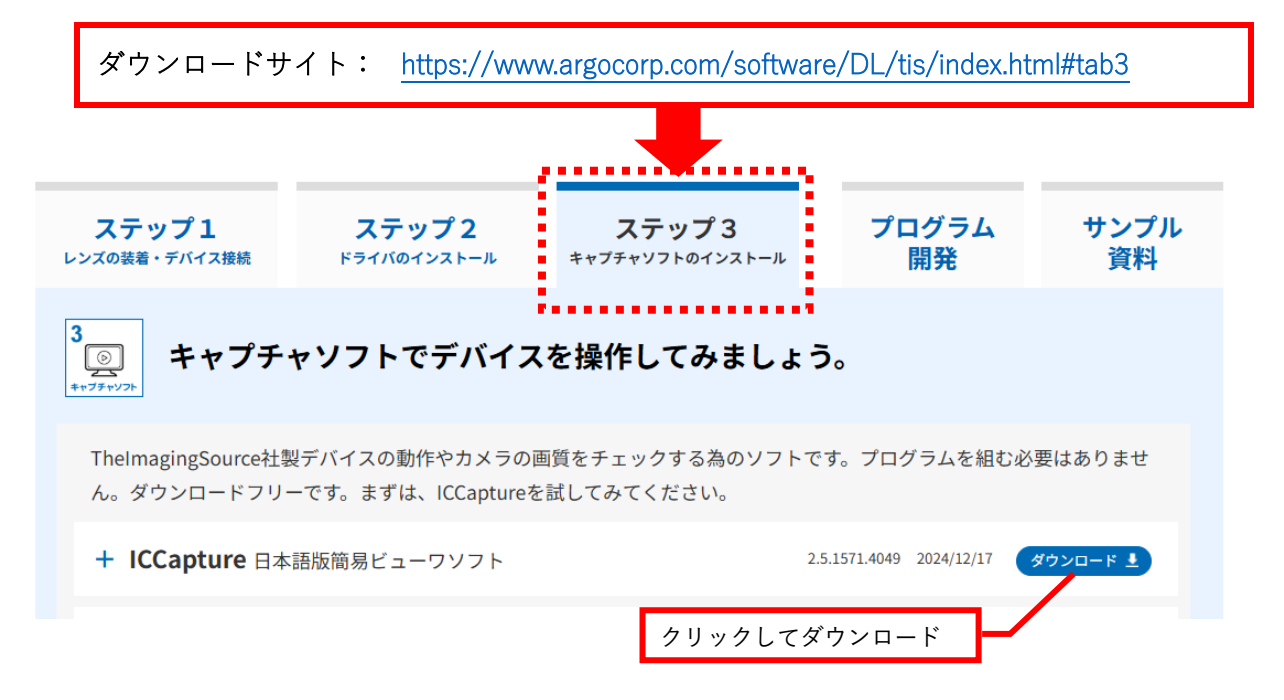

# 2. IC Capture を起動し、デバイスを選択する

IC Capture のインストールが完了すると、デスクトップに IC Capture のショートカットが できますのでダブルクリックで起動します。

下図のようにシリアル番号とファームウェアバージョンが記載されている場合は、そちらを 選択し、「OK」をクリックします。

シリアル番号とファームウェアバージョンが記載されていない場合は、ドライバソフトが正 常にインストールされていません。

| (変) デバイス選択                                                  | ×        |
|-------------------------------------------------------------|----------|
| Video Converters                                            |          |
| DFG/US82pro<br>Serial #03420451<br>Driver Version 2.0.0.225 |          |
|                                                             |          |
|                                                             |          |
|                                                             |          |
| リフレッシュ ヘルプ                                                  | OK キャンセル |

デバイス内部のシリアル番号などの情報をドライバが読み出して IC Capture に引き渡して いますので、これが適切に表示させていない場合はドライバがうまくインストールできてい ないか、The Imaging Source 社(以下 TIS)ではなく、Windows に標準でインストールさ れている Microsoft 社のドライバで動作している状態です。この状態で動作させると、仕様 通りの動作をしないこともあります。ドライバソフトがうまくインストールされているかど うかは、以下のようにデバイスマネージャー(win10の場合、左下スタートボタン右クリッ ク→デバイスマネージャー)でも確認することができます。

|                                                                   | – 🗆 X                                             |
|-------------------------------------------------------------------|---------------------------------------------------|
| ファイル(F) 操作(A) 表示(V) ヘルプ(H)                                        |                                                   |
|                                                                   | DFG/USB2pro unused IR receiverのプロパティ X            |
| Hshida_Desktop     Bluetooth                                      | 全般 ドライバー 詳細 イベント                                  |
| > ■ IDE ATA/ATAPI コントローラー<br>> → イメージング デバイス OK                   | DFG/USB2pro unused IR receiver OK                 |
| DEG/USR2pro unuced IR receiver     The Imaging Source DEG/USR2pro |                                                   |
| > 4 オーティオの人力および出力                                                 | The imaging Source Europe GmbH                    |
| > 📖 ŧ-ボ-ド                                                         | 日付: 2020/04/20                                    |
| > 💻 באלב - א -                                                    | バージョン: 2.0.0.225                                  |
| > 🕠 サウンド、ビデオ、およびゲーム コントローラー                                       | デジタル案名者・ Microsoft Windows Hardware Compatibility |
|                                                                   | Publisher                                         |
| >                                                                 |                                                   |
| >                                                                 | トライバーの詳細(!) インストールされているドライバー ファイルの詳細を表示しま         |
| > 🚘 ディスク ドライブ                                                     |                                                   |
|                                                                   | 「ワイパーの更新(F)」「ロデパイズのトライパーを更新しより。                   |
| > 🚅 イットリーク アダノダー<br>> 🎬 ファームウェア                                   | ドライパーを示い戻す(R) ドライバーの更新後にデバイスが動作しない場合、以前に          |
| >                                                                 | インストールしたドライバーに戻します。                               |
| > 🔲 プロセッサ                                                         |                                                   |
| > 🕛 マウスとそのほかのポインティング デバイス                                         | ナハ1人を無効にする(D) ナハ1人を無効にします。                        |
|                                                                   |                                                   |
| > 単 ユニハーザル ソリアル ハス コントローフー<br>、 🚍 印刷はっこ                           | デバイスのアンインストール(U)システムからデバイスをアンインストールします (高度)。      |
| > ■■ 12週11-1-<br>、 ⑤』記信域コントローラー                                   |                                                   |
| 、 局 生休認証デバイフ                                                      | OK キャンセル                                          |
|                                                                   |                                                   |

デバイスマネージャーでは、TIS のドライバが正常にインストールされ動作している場合、 上図のようにデバイスは、"イメージングデバイス"にリストされます(青枠)。

## 3. IC Capture の機能紹介

#### 1. ツールバーを全て表示する

IC Capture でデバイスを選択した後、IC Capture で利用できるツールバーを全て表示します。

| C Capture 2.5 - DFG/HDMI (23220062) [     | 100%] [ライブ] [60 FPS] |   |                |          |                   |                           |
|-------------------------------------------|----------------------|---|----------------|----------|-------------------|---------------------------|
| ファイル デバイス 取り込み エフェクト 表示                   | き ウィンドウ ヘルプ          |   |                |          |                   |                           |
| 0 8 8 6 4 7                               | ステータスバー              | Ī | V n n a r A    | ÷ •      | ₩? ?              | T                         |
| デバス DEG/HDMI (23220062)                   | ツールバー                | > | ツールバーマネージャ     |          |                   | FPS 59.94 → 1 ↔ ( 0" ▼ ). |
|                                           | 拡大                   | ~ | メインツールバー       | - (1)    | Cillicercith      |                           |
|                                           | 縮小                   | ~ | デバイスバー         | 77110    | 0.403613411       |                           |
|                                           | 外部デバイス               | > |                | 20001    | <time>.jpg</time> | ここに表示されます                 |
| ★   • · · · · · · · · · · · · · · · · · · | ヒストグラム               | ~ | 画像シーケンスパー      | <u> </u> |                   |                           |
|                                           | 全ての画像フォーマットを表示       | - |                |          |                   | 1.00 🝦 🗌 自動               |
|                                           | ゲインとコントラストの入れ換える     | ~ | ガンマとシャープネスバー   |          |                   |                           |
| DFG/HDMI (23220062) [100%] (ライブ)          | [60 FPS]             |   | ホワイトバランスバー     |          |                   |                           |
|                                           |                      |   | ズームとフォーカスパー    |          |                   |                           |
|                                           |                      |   | デバイスコントロールバー   |          |                   |                           |
|                                           |                      |   | 支援されているバーを全て表示 |          |                   |                           |
|                                           |                      |   |                |          |                   |                           |

## 2. 静止画保存:スナップショット

画像スナップアイコン(□)か、[取り込み]> [画像のスナップ] でライブ表示を一時停止することができます。ここで画像保存アイコン(□)か、[取り込み]> [画像の保存] により1枚画像を保存することができます。ファイル形式は BMP、JPEG、TIFF いずれかか ら選択できます。

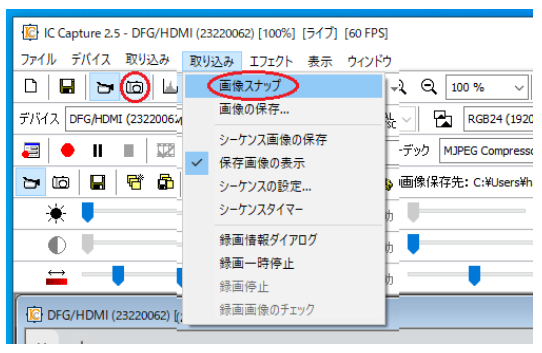

|                                            | 122 名前を付けて保存                                                                          | ×           |
|--------------------------------------------|---------------------------------------------------------------------------------------|-------------|
|                                            | ← → × ↑ ■ > PC > ビデオ ×                                                                | 0 ビデオの検索    |
| C Capture 2.5 - DFG/HDMI (23220062) [100%] | 整理 マ 新しいフォルダー                                                                         | ≡ - ()      |
| ファイル デバイス 取り込み エフェクト 表示 ウィンドウ ヘルプ          | ★ ク1ックアクセス                                                                            |             |
| - D 🕞 늄 崎 🔟 / ㅈ   💯   🗊 BG 구 H 구   🍳       | <ul> <li>● ブンパージ メ</li> <li>● ダウンロード メ</li> <li>● ドキュメント メ</li> <li>★ ホゴエル</li> </ul> |             |
| デバイス 画像保存 23220062) - NA V                 | ARGO_DB                                                                               |             |
| 🚐  🌢 💵 🔳 🖾 フォーマット AVI 🗸 コーデ:               | ファイル名(N):<br>ファイルの壇頭(T): ビットマップ (*.bmp)                                               | ~<br>~      |
| 🗁 🖆 🗧 📑 🚰 🖸 🕼 🗹 保存画像の表示 🦛 🕚 次の画(           | ▲ フォルダーの非表示                                                                           | 保存(S) キャンセル |

保存先は任意で指定できます。

#### 3. 静止画保存:シーケンス保存

特定のタイミングで自動的にファイル名を割り振りながら画像データをストックしていく方 法です。IC Capture ではキーボードのスペースキーと、テンキーの"0"にホットキーを割り当 てることができ、このキーが押される度に静止画ファイルを作成していきます。画像シーケ ンス設定のアイコン( ☑保存画像の表示 ④ )か、[取り込み] > [シーケンスの設定] に より、シーケンス設定画面が開きます。

設定画面には、保存先フォルダ名、ファイル名の指定、ファイル形式、ホットキーの割り当 てなどを行うタブがあります。タイムスタンプを有効にするとファイル名の後ろにキャプチ ャ時の日付、時刻が入ります。 ここで設定を行ったあとは、ホットキーが押される度に指定 フォルダにファイルが作成されます。

| C Capture 2.5 | - DFG/HDMI (23220062) [100%]                      |                  | IC Capture 2.5 - DFG/HDMI (23220062) [100%]        |
|---------------|---------------------------------------------------|------------------|----------------------------------------------------|
| ファイル デバイス     | 取り込み エフェクト 表示 ウイ                                  | ィンドウ ヘルプ         | ファイル デバイス 取り込み エフェクト 表示 ウィンドウ ヘルプ                  |
| 0 🖬 🕞         | 画像スナップ                                            | - II -           | D 🖬 🗁 🖆 🖳 🞵 🕎 📾 🕶 🔠 🔍 Q 👥                          |
| デバイス DFG/HDM  |                                                   | SC - NA -        | デバイス DFG/HDMI (23220062) V PAL - NA - V FPS FPS    |
| 📰 🔶 II        | <ul> <li>シークジス画像の保存</li> <li>✓ 保存画像の表示</li> </ul> | ~                | 🛃 🔶 💵 🔳 🖾 フォーマット AVI 🔍 コーデック Mup <sup>ashio¥</sup> |
| > @ 日         | シーケンスの設定>                                         | O                | 🕞 🖆 📮 📑 🔂 🗹 保存画像の表示 🚱 🕓 🛛 次の画像保存先                  |
| * 🗖           | シーケンスタイマー                                         | カ ゲ              | → -10 -10 回慮シーケンス設定                                |
|               | 録画情報ダイアログ                                         | カシャープ            |                                                    |
| ⇔             | 録画一時停止<br>録画停止                                    | უ <mark>5</mark> |                                                    |
| DFG/HDMI (:   | 録画画像のチェック                                         |                  |                                                    |
| × +           |                                                   |                  |                                                    |

| シーケンス設定        |                                   | ×   |
|----------------|-----------------------------------|-----|
| ファイル名とターゲット フ: | ァイルタイプ その他 自動シーケンス                |     |
| ターゲットディレクトリ    | C:¥Users¥hashio¥Pi¥20220523¥      | 変更  |
| ファイル名 プリフィックス  | Image                             |     |
| インデックス 🗹       | 2                                 |     |
| §1Lス§ンวี 🛛     | 97427977<br>⑧時-分-秒<br>〇年-月-日時-分-秒 |     |
| ОК             | キャンセル 適用                          | ヘルプ |

設定画面

静止画シーケンス保存は、アイコン(♪)か、[取り込み]>[シーケンス画像の保存] により、開始します。

| C IC Capture 2. | 5 - DF | G/HD      | MI (232200      | 62) [10 | 0%]  |          |          |       | C   | IC Cap | ture 2.9 | 5 - DFG/  | /HDN     | AI (23220 | 062) [10 | 00%]   |                   |         |
|-----------------|--------|-----------|-----------------|---------|------|----------|----------|-------|-----|--------|----------|-----------|----------|-----------|----------|--------|-------------------|---------|
| ファイル デバイス       | 取り     | 込み        | エフェクト           | 表示      | ウィンド | ゥ        | ٨JV      | プ     | ファイ | ルラ     | デバイス     | 取り込       | み        | エフェクト     | 表示       | ウイン    | バウ                | ~JU5    |
| 0 🔒 🕁           |        | 画像        | スナップ            |         |      | ŀ        |          | -   6 | D   |        | b        | b         | <u>.</u> | п         | WDR      |        | BG 👻              |         |
| デバイス DFG/HDM    | 1      | 圓像        | の悕仔             |         |      | AL<br>SC | - N      | A -   | デバィ | (      | FG/HDM   | II (23220 | 0062)    |           |          | $\sim$ | PAL<br>NTSC       | - NA    |
| a   • II        | ~      | シーク<br>保存 | 「ンス画像の<br>画像の表示 | 保存      |      | E        |          | ~ )`  |     |        | II       |           |          | フォーマ      | vh AV    | I      |                   | ¥       |
| 50              |        | シーク       | ワンスの設定          |         |      | •        | 0        | 次0    | ъ   | Ó      |          | ₽         |          | ☑保存       | 画像の      | 表示     | ٩                 | 0       |
| * 🕨             |        | シーク       | マンスタイマ-         | -       |      | 伪        |          | ゲイン   |     | *      |          |           | _<br>ا   | ーケンスへ     | 画像保ィ     | 宇口     | 自動                | _       |
|                 |        | 録画<br>母画  | 情報ダイア           | ログ      |      | 伪        | )<br>27- | -プネス  | Ļ   |        |          |           |          |           |          | 1      | <del>- 55 -</del> | <u></u> |
|                 |        | 録画        | — 떠 IP II<br>停止 |         |      | 伪        |          | ÷     | _   |        |          |           | 0        | ▲<br>▼    | 自動       | 1      |                   |         |
| C DFG/HDMI (    |        | 録画        | 画像のチェ           | ック      |      |          |          |       |     |        |          |           |          |           |          |        |                   |         |

#### 4. 静止画保存:自動シーケンス保存

定期的に等時間間隔でファイルを保存が可能です。全フレームキャプチャか、1秒~60分の 秒単位での指定が可能です。通常のシーケンスキャプチャと同様に予め保存フォルダ、ファ イル名などを指定しておきます。その後、自動シーケンスタイマーアイコン(①)か、[取 り込み]>[シーケンスタイマー]より、シーケンスタイマー画面を起動し、タイマー開始 ボタンをクリックすることで、設定した内容で連続的に静止画保存が開始されます。

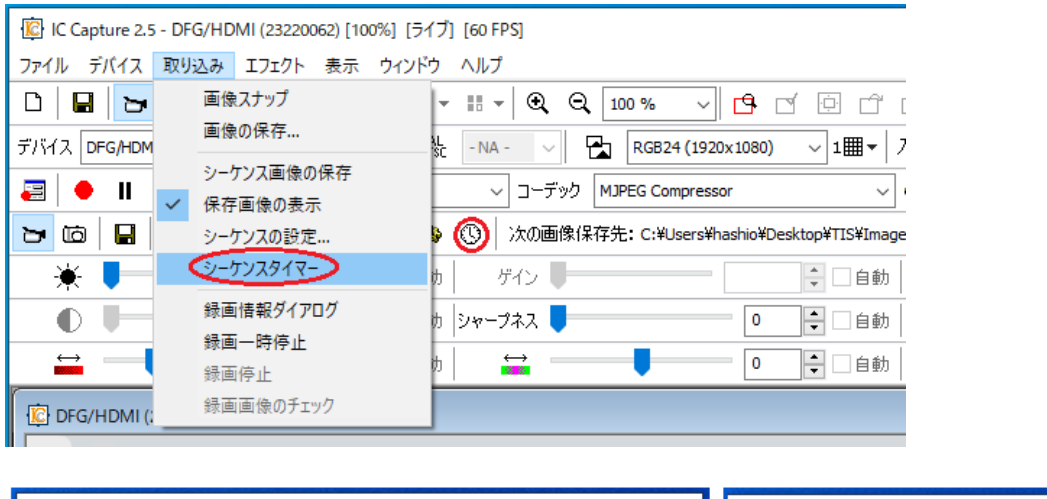

| シーケンス設定                                                                                                    | × シーケンスタイマー ×                                            |
|----------------------------------------------------------------------------------------------------|----------------------------------------------------------|
| ファイル名とターゲット ファイルタイプ その他 自動シーケンス<br>インターバル                                                                                                    | 次のシーケンスファイル<br>C:¥Users¥¥Image0008 22-07-04 15-25-52.jpg |
| □ 分 S 秒 注意: インターバルを0秒にすると全てのフレーム取り込みを試みます。                                                                                                    | タイマー<br>インター 5秒<br>次画像までの時間 0秒                           |
| <ul> <li>シーケンスの自動終了</li> <li>□設定</li> <li>○</li> <li>○</li> <li>分</li> <li>○</li> <li>○</li> <li>ひ</li> <li>ひ</li> <li>ひ</li> <li>マ</li> <li>ひ</li> <li>マ</li> <li>レ</li> <li>・</li> <li>シーケンスの自動終了</li> <li>・</li> <li>・</li> <li>シーケンスの自動終了</li> <li>・</li> <li>・</li> <li>シーケンスの自動終了</li> <li>・</li> <li>・</li> <li>シーケンスの自動終了</li> <li>・</li> <li>・<!--</td--><td>シーケンスの終了まで<br/>あと 5 フレーム</td></li></ul> | シーケンスの終了まで<br>あと 5 フレーム                                  |
| OK キャンセル 適用 ヘルプ                                                                                                    | <b>タイマー開始</b> タイマー停止 設定                                  |

#### 5. 動画保存

IC Capture ではデバイスからの取得ストリームをそのまま DirectShow 準拠のコーデックに データを引き渡ししています。IC Capture 自体は単なる橋渡し役となり、実際の動画ファイ ルの作成はコーデックが行っています。動画の設定は、録画情報ダイアログアイコン( 📰 ) をクリックするか、 [取り込み] - [録画情報ダイアログ] から呼び出した設定画面より行い ます。

| (C Capture 2.5 - DFG/HDMI (23220062) [100%] (5イブ) [60 FPS]      (60 FPS]     (77イル デバイス 取り込み エフェクト 表示 ウィンドウ ヘルプ | 画情報ダイアログ                                                                                                    | 録画設定画面                         |
|----------------------------------------------------------------------------------------------------|----------------------------------------------------------------------------------------------------|--------------------------------|
|                                                                                                    | <ul> <li>株面的定</li> <li>コーデック 画像ファイル アドバッフ<br/>メディアファイルタイプ</li> <li>コンデナタイプ A</li> <li>画像上版</li> </ul>                                                                                                    | х<br>хг<br>м ~                 |
|                                                                                                    | 100:00.0 ()<br>100:00.0 ()<br>100: | UPEG Compressor v プロパティ<br>800 |
| e help for Pea ② Online help for Pea ③ Epi<br>● PDINT<br>● UVC(USB Video<br>別途専用ドライバ<br>● USBパスパワーで             | 設定…<br>Class)、UAC(USB A <del>bdio Class)</del><br>のインストールが不要<br>動作                                                                                                    | OK キャンセル 退用 ヘルプ                |

保存に利用するコーデック(圧縮/非圧縮)の指定や、保存先の指定をします。またオプシ ョンとして、ファイル名プリフィックス、指定時間経過後/指定フレーム数経過後の録画自 動停止、さらに、フレーム間引き間隔の指定ができます。例えば、デバイスからの取得5フ レームに対して1フレームずつ保存していき、1時間後に自動停止といった指定が可能です。

| 録画設定                 | × |
|----------------------|---|
| コーデック 画像ファイル アドバンスド  |   |
| 経過時間で自動停止            |   |
| ☑ 後に録画停止 01:00:00    |   |
| ファイル番号で自動停止          |   |
| □取り込み後録画を停止 100 フレーム |   |
| フレームフィルター            |   |
| ☑ 中から1フレームだけ取り込む 5   |   |
|                      |   |
|                      |   |
|                      |   |
| OK キャンセル 適用 ヘルプ      |   |

#### 6. ライブ表示をしながら特定のタイミングで静止画保存

[シーケンス設定]にある[保存画像の表示]のチェックを外し、ホットキーを[Space]に すると、ライブ表示をしながら、スペースキーを押すことで指定のフォルダへ画像を保存す る事ができます。保存中もライブ表示は継続されます。

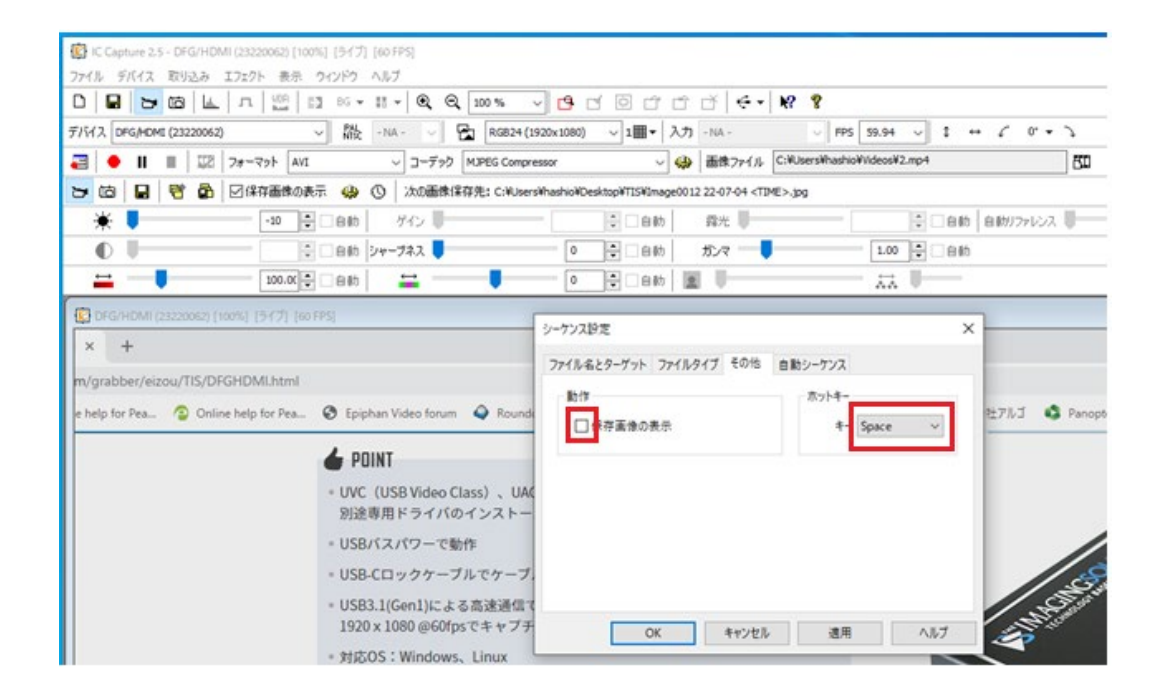

#### 7.構成ファイルの保存と読み出し

ファイルから構成ファイル(現在の設定)の保存ができます。その構成ファイルを読み出す と設定内容をそのまま適用させることができます。

| C Capture 2.5 - DFG/HDMI (2322<br>アイル デバイス 取り込み エフエクト<br>新規<br>電像保存…<br>閉じる<br>電成ファイルの原存<br>線了アイルの原存<br>線了 保存<br>「<br>」<br>」<br>」<br>」<br>」<br>、<br>、<br>、<br>、<br>、<br>、<br>、<br>、<br>、<br>、<br>、<br>、<br>、 | C Capture 2.5 - DFG/HDMI (23     77/ル デバイス 取り込み 1.72*     新規     重像保存     聞い読み出し     RG824 (1920x1080) 〜 1曲 〜 入力 - NA -                                                                               |
|----------------------------------------------------------------------------------------------------|----------------------------------------------------------------------------------------------------|
| ^ <b>+</b>                                                                                                    | 整理 ▼ 新しいフォルダー 間目 ▼ □□ 2                                                                                                    |
| m/grabber/eizou/TIS/DFGHDM                                                                                                    | □_TIS ^ 名前 ▼ 更新日時 種類                                                                                                    |
| e help for Pea 📀 Online help f                                                                                                    | <ul> <li>OneDrive - 株式会</li> <li>PC</li> <li>ネットワーク</li> <li>ARGOFS</li> <li>TEST-PC</li> <li>TIMESTAMPER</li> <li>アケイル名(N): シーケンス設定.iccf ∨ IC Capture 2.5 構成ファイル (*.icc ∨<br/>国家(O) キャンセル</li> </ul> |

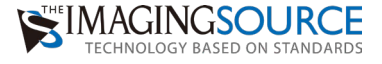

# Memo

| <br> |
|------|
|      |
|      |
|      |
|      |
|      |
|      |
|      |
|      |
|      |
|      |
|      |
|      |
|      |
|      |
|      |
|      |
|      |
|      |
|      |
|      |
|      |
|      |
|      |
|      |
|      |
|      |
|      |
|      |
|      |
|      |
|      |
|      |
|      |
|      |
|      |
|      |
|      |
|      |
|      |
|      |
|      |
|      |
| <br> |
|      |
|      |
|      |
|      |
|      |
|      |

## The Imaging Source 日本総代理店

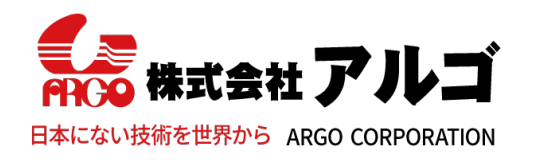

〒532-0003 大阪市淀川区宮原1丁目2-4 新大阪第5ドイビル7F E-mail:argo@argocorp.com TEL:06-6151-9283 URL :www.argocorp.com

アナログ映像信号をUSBでPCに取り込み

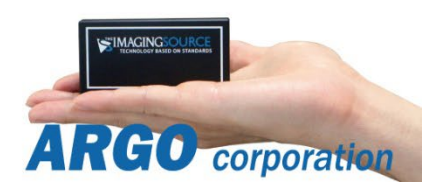